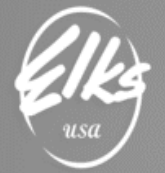

### Revised 10/14/19

# Exporting Budget File from QuickBooks

## Table of Contents

| Assumptions and General Information                     | 1  |
|---------------------------------------------------------|----|
| Exporting Budget file from QuickBooks                   | 2  |
| Cleaning up Budget file in Excel                        | 8  |
| Finalizing Budget file in Excel and sending to Adaptive | 11 |

## Assumptions and General Information

- This document was created as a supplement to the instructional videos, which go over this process. Video Link: <u>https://TinyURL.com/Elks-Adaptive</u>
- This document can be found by visiting <u>http://www.CHEA-Elks.org</u> under Accounting Consultants. This link is password protected "AA2019".
- This document was created for **QuickBooks Pro (Desktop Edition)** users. It was not intended to be used with QuickBooks Online, or any other accounting systems.

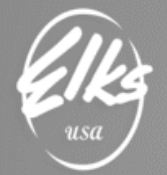

## Exporting Budget file from QuickBooks

## From the Reports menu, select **Budgets** $\rightarrow$ **Budget Overview**.

| Image: Company Income Tracker       Image: Company Income Tracker       Image: Company Income Tracker | nter<br>d Reports<br>d Reports<br>ed Report<br>Snapshot<br><u>l</u> ultiple Re | ts<br>t<br>eports | * * |
|----------------------------------------------------------------------------------------------------|--------------------------------------------------------------------------------|-------------------|-----|
| Company &<br>Accountant &<br>Budget Overview                                                                                                    | & <u>F</u> inanci:<br>It & Taxes                                               | al                |     |
| Budget overview Dudgets                                                                                                    |                                                                                |                   | ہے  |

Please note in these instructions the example on all dates are April 1, 2019 to March 31, 2019. When you are running this report for M & M you will be using the current fiscal year. Keep the default budget report and format, just follow the prompts on the screen (NEXT  $\rightarrow$  NEXT  $\rightarrow$  FINISH):

| _                        | Budget Report                                                                                       | ×      |
|--------------------------|----------------------------------------------------------------------------------------------------|--------|
| Computers<br>Office Supp | This report summarizes your budgeted account balances.                                              |        |
| Alconey                  | Select the budget to use when generating the budget report:<br>FY2018-19 - Profit & Loss by Account |        |
| Bac <u>k</u>             | <u>N</u> ext <u>F</u> inish                                                                         | Cancel |

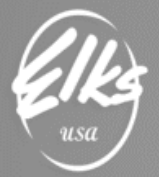

## Benevolent and Protective

Order of Elks of the United States of America

|                          |                                                         | Budget Report   | ×      |
|--------------------------|---------------------------------------------------------|-----------------|--------|
| Computers<br>Office Supp | Select a report la<br>Account by Mont                   | h               |        |
|                          | Example:<br>Sales Income<br>Misc Income<br>Rent Expense | Jan Feb Mar Apr |        |
| Bac <u>k</u>             | <u>N</u> ext                                            | <u>F</u> inish  | Cancel |

|              | Budget Report                      | × |
|--------------|------------------------------------|---|
| Arcontonia   | Click FINISH to create the report. |   |
| Bac <u>k</u> | <u>N</u> ext <u>Finish</u> Cancel  |   |

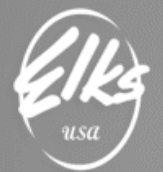

#### The report below will be generated:

| <u>File E</u> dit <u>V</u> iew <u>L</u> ists Favorites <u>C</u> ompany C                                                              | C <u>u</u> stomers Vend <u>o</u> | ors Employees     | <u>Banking</u> <u>R</u> epor | ts <u>W</u> indow <u>H</u> elp   |  |  |  |  |  |
|----------------------------------------------------------------------------------------------------|----------------------------------|-------------------|------------------------------|----------------------------------|--|--|--|--|--|
| Home My Company Income Tracker Bill Tracker                                                                                           | Calendar Snaps                   | shots Customer    | Search Company               | ıy or Help 🔽 🔎                   |  |  |  |  |  |
| Profit & Loss Budget Overview C ×                                                                                                    |                                  |                   |                              |                                  |  |  |  |  |  |
| Customize Report Comment on Report                                                                                                    | Share Template                   | Memori <u>z</u> e | Prin <u>t</u> <b>–</b> E-m   | ia <u>i</u> l ▼ E <u>x</u> cel ▼ |  |  |  |  |  |
| Dates Custom - Fro                                                                                                    | om 04/01/2018                    | To 03/31/20       | 19 🔳 Show C                  | olum <u>n</u> s Month            |  |  |  |  |  |
| Report Basis:      Accrual      Cash Show F                                                                                           | ïlters                           |                   |                              |                                  |  |  |  |  |  |
| 1:05 PM     Elks Lodge 2581-13       08/13/19     Profit & Loss Budget Overview       Accrual Basis     April 2018 through March 2019 |                                  |                   |                              |                                  |  |  |  |  |  |
| Ordinary Income/Expense                                                                                                    | Aprilo                           | May 10            | Jun 16                       | Jui 18                           |  |  |  |  |  |
| ▼ Income                                                                                                    |                                  |                   |                              |                                  |  |  |  |  |  |
| GENERAL LODGE                                                                                                    |                                  |                   |                              |                                  |  |  |  |  |  |
| LODGE INCOME                                                                                                    |                                  |                   |                              |                                  |  |  |  |  |  |
| <b>30100 · Membership Dues</b> 2,750.00 2,750.00 2,750.00 2,750.00                                                                    |                                  |                   |                              |                                  |  |  |  |  |  |
| 30101 · Dues - Grand and St                                                                                                    | 10,125.00                        | 0.00              | 0.00                         | 0.00                             |  |  |  |  |  |
| 30102 · Initiation/Reinstatem                                                                                                    | 125.00                           | 125.00            | 125.00                       | 125.00                           |  |  |  |  |  |
| ▼ 30500 · Rental Income                                                                                                    |                                  |                   |                              |                                  |  |  |  |  |  |
| 30501 · RV Rental Income                                                                                                    |                                  |                   |                              |                                  |  |  |  |  |  |

This report will allow you to export yearly budget in a monthly format.

We need to modify the report to include only the *account numbers*, and the *rollup for the entire year*. To do that – *use "Show Columns" drop-down and select "Total Only"*:

| □ <u>F</u> ile <u>E</u> dit <u>V</u> iew <u>L</u> ists Favorites | <u>C</u> ompany C <u>u</u> stomers Vend <u>o</u> rs Emplo <u>v</u> ees <u>B</u> anking <u>R</u> eports <u>W</u> in                                                                                                    | ndow <u>H</u> elp (_ & ×                     |
|------------------------------------------------------------------|----------------------------------------------------------------------------------------------------|----------------------------------------------|
| Home My Company Income Tracker                                   | Image: State of the state of the state o | Company or Help 🖵 🔎                          |
| Customize Report Comment on                                      | Report         Share Template         Memorize         Print         ▼         E-mail         ▼                                                                                                    | E <u>x</u> cel <b>v</b> Hide He <u>a</u> der |
| Dates Custom                                                     | <ul> <li>From 04/01/2018 III To 03/31/2019 III Show Columns</li> </ul>                                                                                                    | Month S                                      |
| Report Basis:      Accrual      Cash                             | Show Filters                                                                                                    | Total only                                   |
| 1:12 PM<br>08/13/19<br>Accrual Basis                             | Elks Lodge 2581-13<br>Profit & Loss Budget Overview<br>April 2018 through March 2019                                                                                                    | Week<br>Two week<br>Four week                |
|                                                                  | Apr 18 May 18 Jun 18                                                                                                    | ✓ Month                                      |
| Ordinary Income/Expense                                          | Quarter                                                                                                    |                                              |
|                                                                  |                                                                                                    | Year                                         |

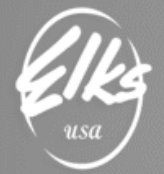

This will change the report format for the rollup for the whole fiscal year (*from April 1<sup>st</sup>, 2018 through March 31<sup>st</sup>, 2019*). Under "DATES" select "THIS FISCAL YEAR" and double check dates are for the correct period, since standard ELKS fiscal year starts on April 1<sup>st</sup>.

| E <u>E</u> ile <u>E</u> dit | View Lists Favorites     | <u>Company</u> C <u>u</u> s | tomers Vendo     | rs Employees  | Banking Reports V | Vindow <u>H</u> elp | i_ # ×      |
|-----------------------------|--------------------------|-----------------------------|------------------|---------------|-------------------|---------------------|-------------|
| Home My Cor                 | p 🧠                      | Bill Tracker Cale           | ndar Snapsho     | ats Customers | Vendors Ei        | th Company or H     | ielp 🗸 🔎    |
| Customize Re                | Comment on               | Report Shar                 | e Template       | Memorize      | Prinț 🔻 E-mail 🔻  | E <u>x</u> cel ▼    | Hide Header |
| Dates Custo                 | m                        | ▼ From 04                   | 4/01/2018        | To 03/31/2019 | Show Columns      | Total only          | • s         |
| Report Basis                | :      Accrual      Cash | Show Filters                | t l              |               |                   |                     |             |
| 1:11 PM                     |                          | E                           | ks Lodge 2       | 581-13        |                   |                     |             |
| 08/13/19                    |                          | Profit & L                  | oss Bud          | get Overvi    | iew               |                     |             |
| Accrual Basis               |                          | April                       | 2018 through     | March 2019    |                   | 1                   |             |
|                             |                          |                             |                  |               | Apr '18 - Mar 19  |                     |             |
|                             | Tordinary In             | come/Expense                |                  |               |                   |                     |             |
|                             | * Incom                  | e                           |                  |               |                   |                     |             |
|                             | ₩ GEN                    | ERAL LODGE                  |                  |               |                   |                     |             |
|                             | Ψ.                       | ODGE INCOME                 |                  |               |                   |                     |             |
|                             |                          | 30100 · Member              | ship Dues - Lod  | ge portion    | 33,000.00         |                     |             |
|                             |                          | 30101 · Dues - G            | rand and State P | ortion        | 10,125.00         |                     |             |
|                             |                          | 30102 · Initiation          | Reinstatement    | Fees          | 1,500.00          |                     | *           |

Click on Customize Report->"Advanced..."

| Modify Report: Profit & Loss Budget Overview                       |                     |                                     |                      |                                      |  |  |  |  |  |
|--------------------------------------------------------------------|---------------------|-------------------------------------|----------------------|--------------------------------------|--|--|--|--|--|
| Display                                                            | <u>F</u> ilters     | Header/Footer F                     | o <u>n</u> ts & Numl | bers                                 |  |  |  |  |  |
| REPORT DATE RANGE                                                  |                     |                                     |                      |                                      |  |  |  |  |  |
| Dates Custom  The date range you specify in the From and To fields |                     |                                     |                      |                                      |  |  |  |  |  |
| Fro <u>m</u> 04/01/2018                                            | <u>T</u> o 03/31/20 | 19 💼                                |                      |                                      |  |  |  |  |  |
| REPORT BASIS                                                       |                     |                                     |                      |                                      |  |  |  |  |  |
| Accrual                                                            | Ca <u>s</u> h T     | his setting determines              | how this rep         | port calculates income and expenses. |  |  |  |  |  |
| COLUMNS AND ROWS                                                   |                     |                                     |                      |                                      |  |  |  |  |  |
| Display columns by                                                 | Total only          | <ul> <li>across the top.</li> </ul> |                      |                                      |  |  |  |  |  |
| Add subcolumns for                                                 | Sort by             | Default                             | -                    |                                      |  |  |  |  |  |
| Show Actuals                                                       | Cortin              | Ascending order                     | ₽₽                   |                                      |  |  |  |  |  |
| S Difference                                                       | Sontin              | Descending order                    | ₹₽                   |                                      |  |  |  |  |  |
| % of Budget                                                        |                     |                                     |                      |                                      |  |  |  |  |  |
|                                                                    |                     |                                     |                      | Ad <u>v</u> anced R <u>e</u> vert    |  |  |  |  |  |
|                                                                    |                     |                                     | 014                  |                                      |  |  |  |  |  |
|                                                                    |                     |                                     | OK                   | Cancel Help                          |  |  |  |  |  |

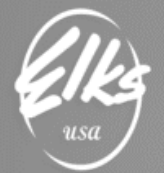

->click on "Non-zero" in both boxes and put a check mark in "Show only rows and columns with budgets". Then click "OK" to generate the report.

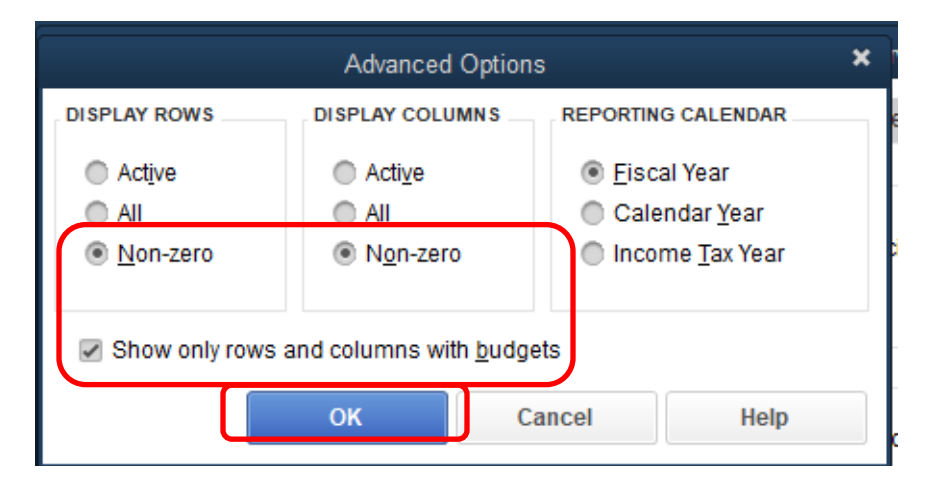

Locate Excel button, and select "Create New Worksheet":

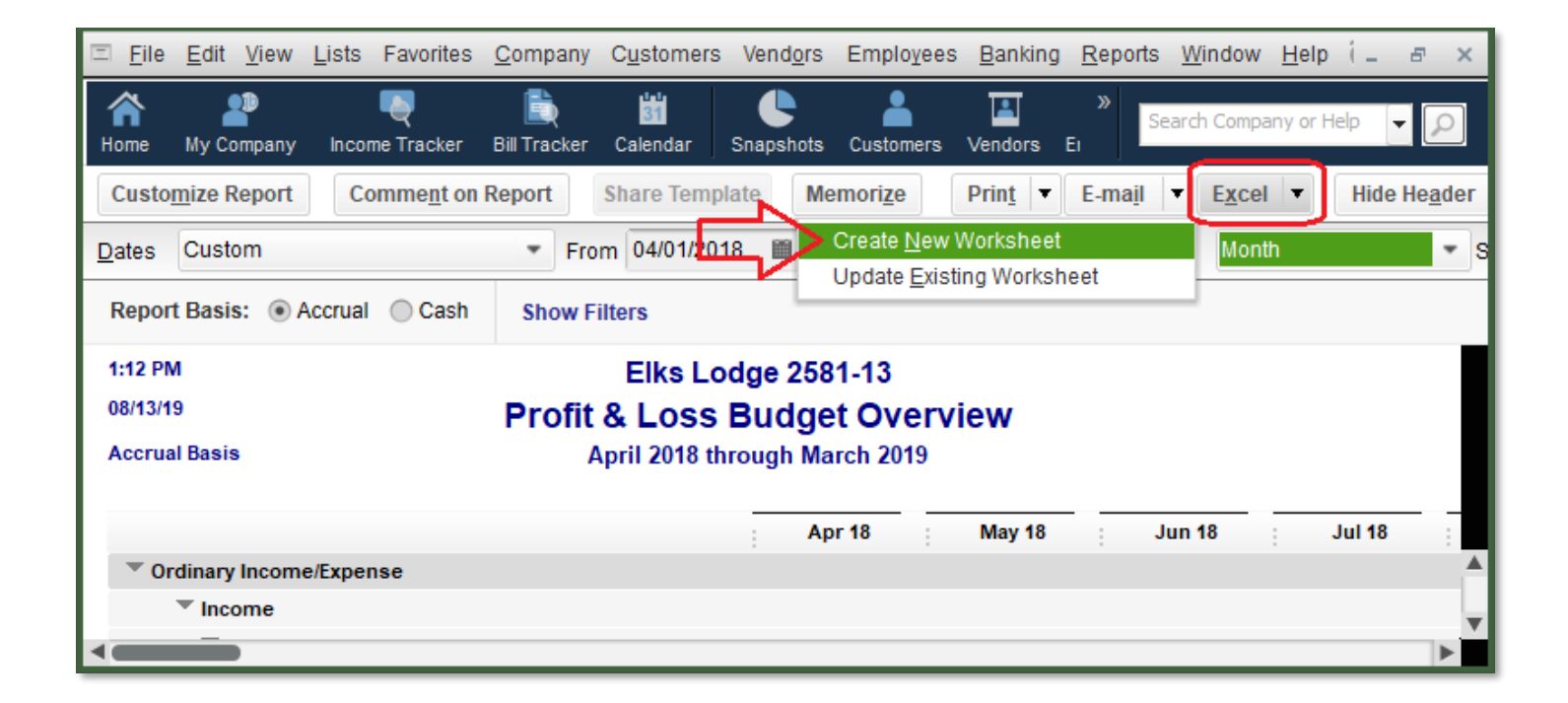

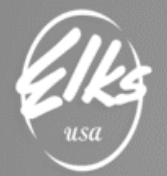

Always select "Comma Separated Values" (.CSV) file:

| Send Report to Excel                        | × |
|---------------------------------------------|---|
| WHAT WOULD YOU LIKE TO DO WITH THIS REPORT? |   |
| Create new worksheet                        |   |
| Update an existing worksheet How it works   |   |
| Replace an existing worksheet               |   |
| Create a comma separated values (.csv) file |   |
| Ad <u>v</u> anced                           |   |
| Export Cancel Help                          |   |

CSV is a universal file format used to transfer data between different systems. Adaptive will accept CSV files from any accounting system, not just QuickBooks. *Click EXPORT and save the file in a folder where you can find it.* IN the example below file is saved on the desktop but you can save it anywhere on your network.

| Ф Create Disk File                                                                                                    | × |
|----------------------------------------------------------------------------------------------------|---|
| Save in: 📃 Desktop 🔹 🌚 🎲 📂 🖽 🗸                                                                                                    |   |
| This PC   Quick access   Quick access   Desktop   Desktop   Libraries   This PC   This PC   Network   File name: Save as type: Comma Separated Value (*.csv)      Save   Cancel |   |

In the next step we will modify the resultant CSV file by removing extra rows and adding necessary columns before it can be submitted to Adaptive. Note – as you're making changes to the CSV file – please don't forget to save often, to avoid redoing everything all over.

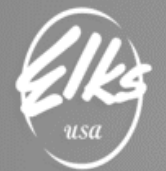

## Cleaning up Budget file in Excel

Please locate the file created in the previous step and open it in Excel.

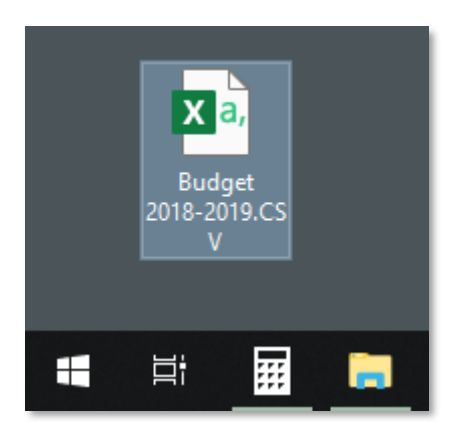

The data is made up of two columns:

Column A - Account Number

Column B - Annual Budget Amounts

As you can see, there will be a lot of cleanup to perform before the file can be submitted:

- All rows with <u>blank values</u> in column B should be removed
- All rows that do not contain account number in column A should be removed (Summaries, Totals, etc.)
- <u>Three more columns</u> should be added to the CSV file before it can be submitted (*LodgeNumber, FYE, Version*)

To do that, Click on Sort & Filter  $\rightarrow$  Custom Sort, as shown in the screenshot below:

|   |         | AutoSave 💽 Off                              | D      | ら~       |                    |          |       |            |                     |       |
|---|---------|---------------------------------------------|--------|----------|--------------------|----------|-------|------------|---------------------|-------|
|   | F       | ile Home                                    | Inser  | t        | Page               |          |       |            |                     |       |
|   | [<br>Pa | X Cut<br>[≧ Copy ~<br>aste<br>~ ≪ Format Pa | inter  | Cal<br>B | ibri<br>I <u>I</u> |          |       |            |                     |       |
| ì |         | Clipboard                                   | F2     |          |                    |          |       |            |                     |       |
|   | B       | L 🔻 :                                       | ×      | < v      | j                  |          |       |            |                     |       |
|   |         | A                                           |        | В        |                    |          |       |            |                     |       |
|   | 1       |                                             | Apr '1 | l8 - M   | ar 19              | ∑ Auto   | Sum ~ | A          | $\bigcirc$          |       |
|   | 2       | Ordinary Income                             | e/Exp  | ense     |                    | 😺 Fill 🗸 |       | Ζĭ         | $\mathcal{P}$       | 7/    |
|   | 3       | Income                                      |        |          |                    | Clear    | ~~    | Sort &     | Find &              | ldeas |
|   | 4       | GENERAL LODGE                               | 1      |          |                    | V Cical  |       | Filter ~   | Select ~            |       |
|   | 5       | LODGE INCOME                                |        |          |                    |          | Edit  | Ż↓         | <u>S</u> ort A to Z |       |
|   | 6       | 30100 · Member                              |        | 3        | 3000               |          |       | Z I        | Sort 7 to A         |       |
|   | 7       | 30101 · Dues - G                            |        | 1        | .0125              |          | (     | AV         | <u>00</u> 77 2 10 A |       |
|   | 8       | 30102 · Initiation                          |        |          | 1500               |          | R     | <b>↓</b> ↑ | C <u>u</u> stom So  | rt J  |

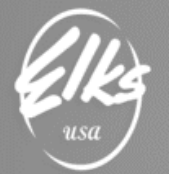

#### Click on Sort by $\rightarrow$ Column A, then OK

| Sort                                                |                          | ? ×                            |
|-----------------------------------------------------|--------------------------|--------------------------------|
| $+$ <u>A</u> dd Level $\times$ <u>D</u> elete Level | Copy Level <u>Option</u> | ns My data has <u>h</u> eaders |
| Column                                              | Sort On                  | Order                          |
| Sort by Column A 🗸                                  | Cell Values 🗸 🗸          | A to Z 🗸                       |
|                                                     |                          |                                |
|                                                     |                          |                                |
|                                                     |                          |                                |
|                                                     |                          |                                |
|                                                     |                          |                                |
|                                                     |                          |                                |
|                                                     |                          | OK Cancel                      |

Now you must remove unwanted "total and summary" rows where there are no valid account numbers.

By doing so, GL Accounts starting with a number will be at the top. If your Lodge is using numeric account numbers, all valid accounts will be at the top, and all unwanted rows will be on the bottom. Those rows must also be deleted. To do that, scroll down until we do not have account numbers anymore. In the example on the right, the last valid account number (94500) is in row 28. All rows below will be deleted.

| ,  | AutoSave 🤇            | ) Off)     |          | 5          | • 🤆                        | u ~ بر                                 |
|----|-----------------------|------------|----------|------------|----------------------------|----------------------------------------|
| Fi | ile Hor               | ne         | Inse     | ert        | Pa                         | ge Lay                                 |
| Pa | aste<br>→ ○ ○ → ○ → ○ | Cali<br>B  | bri<br>I | <u>u</u> ~ | Font                       | <ul> <li>✓ 11</li> <li>✓ 11</li> </ul> |
| A  | L                     | <b>-</b> : | ;        | ×          | <ul> <li>I on a</li> </ul> | f <sub>x</sub>                         |
|    | А                     | В          |          |            | с                          |                                        |
| 28 | 94500 · LIC           |            | 54       |            |                            |                                        |
| 29 | Expense               |            |          |            |                            |                                        |
| 30 | Income                |            |          |            |                            |                                        |
| 31 | Net Incom             | -7         | 100      |            |                            |                                        |
| 32 | Total 9010            | 166        | 000      |            |                            |                                        |
| 33 | Total 9310            | 43         | 500      |            |                            |                                        |
| 34 | Total Expe            | 233        | 629      |            |                            |                                        |
| 35 | Total Inco            | 226        | 529      |            |                            |                                        |
| 36 |                       | Apr '1     | 9 - N    | lar 2      | 0                          |                                        |
| 37 |                       |            |          |            |                            |                                        |

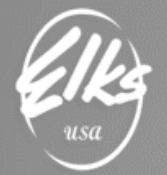

Now do the same only Click on Sort by  $\rightarrow$  Column B, then OK

|                  | Sort                                                |                                            | ? ×                            |
|------------------|-----------------------------------------------------|--------------------------------------------|--------------------------------|
|                  | $+$ <u>A</u> dd Level $\times$ <u>D</u> elete Level | [ ☐ <u>C</u> opy Level 		 _ <u>O</u> ption | ns My data has <u>h</u> eaders |
| $\left( \right)$ | Column                                              | Sort On                                    | Order                          |
|                  | Sort by Column B                                    | Cell Values 🗸                              | Smallest to Largest 🗸          |
| Y                |                                                     |                                            |                                |
| J                |                                                     |                                            |                                |
| ſ                |                                                     |                                            |                                |
| 1                |                                                     |                                            |                                |
|                  |                                                     |                                            |                                |
|                  |                                                     |                                            | OK Cancel                      |

Now you must remove unwanted "names and no amounts" in rows where there are no valid account numbers.

By doing so, GL Accounts starting with a number will be at the top. If your Lodge is using numeric account numbers, all valid accounts will be at the top, and all unwanted rows will be on the bottom. Those rows must also be deleted. To do that, scroll down until we do not have account numbers anymore. In the example on the right, the last valid account number (9010001) is in row 26. All rows below will be deleted.

|    | AutoSave 🧿             | Off   |      | 5          | 6     | <sup>ل</sup> بر |
|----|------------------------|-------|------|------------|-------|-----------------|
| Fi | ile Hon                | ne    | Inse | ert        | Pag   | ge Lay          |
| ſ  |                        | Cali  | bri  |            |       | <b>~</b> 11     |
| Pa | -□ [] ~<br>aste<br>~ ダ | В     | Ι    | <u>U</u> ~ |       | ~               |
| CI | ipboard 🕞              |       |      |            | Font  |                 |
| A  | 37                     | •     |      | ×          | ~     | f <sub>x</sub>  |
|    | А                      | В     |      | (          | 2     |                 |
| 19 | 9310405 · (            | 10    | 0000 |            |       |                 |
| 20 | 92012 · BI             | 24    | 1000 |            |       |                 |
| 21 | 92002 · PA             | 25    | 5000 |            |       |                 |
| 22 | 90102 · IN(            | 55    | 5885 |            |       |                 |
| 23 | 92001 · PA             | 57    | 7000 |            |       |                 |
| 24 | 92003 · PA             | 73    | 3000 |            |       |                 |
| 25 | 9010002 • (            | 74    | 1000 |            |       |                 |
| 26 | 9010001 • 1            | 92    | 2000 |            |       |                 |
| 27 | 90100 · BIN            | IGO C | ARD  | SALE       | S     |                 |
| 28 | 93104 · CO             | мми   | NITY | ACTI       | VITIE | s               |
| 20 |                        |       |      |            |       | ノ               |

That completes the *Data Cleanup* step. Save file as "Budget 2018-19". M & M have a special format you need to use to submit your budget figures. You will have to copy these figures into their final template format file. Below is the final steps required before you can submit your Budget CSV file.

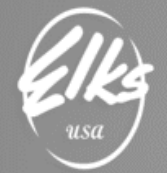

## Finalizing Budget file in Excel and sending to Adaptive

For this step, please locate and download Budget template file from CHEA-ELKS.org. The template file contains correct headers for your CSV file. Alternatively, you can create this file for your records. Simply open the excel template and save as "*Budget FY19".xlsx* 

| Lod | geNumber | Lodge | GLAccount   | FYE    | Version | Annual  |        |
|-----|----------|-------|-------------|--------|---------|---------|--------|
|     |          |       |             |        |         |         |        |
|     | А        |       | В           |        | С       | D       | E      |
| 1   | LodgeNur | nber  | LodgeGLA    | ccount | FYE     | Version | Annual |
| 2   |          |       |             |        |         |         |        |
| 3   |          |       |             |        |         |         |        |
|     |          | Bud   | Tanada ta   |        |         |         |        |
|     | 4        | Bud   | get Templat | e      | Ð       | :       | •      |

Prepare you import CSV file by inserting the figures you created with the instructions above. Open both files and copy/paste the information into the Budget Template file.

To do this, using the file you created named "Budget 2018-19" click on Column A with the account numbers and click "CTRL C" (for copy).

|    | AutoSave 💽 🛱 り~                | (~~ & ₽                    | abc ⇒   |           |         |
|----|--------------------------------|----------------------------|---------|-----------|---------|
| F  | ile Home Insert                | Page Layout                | Formula | is Data   | Review  |
| P. | Calibri<br>aste<br>v v B I U v | - 11 - A                   | A =     |           | 2₽ Ge   |
| C  | lipboard 🖬                     | Font                       | G I     | Alignment | G N     |
| A  | 1 • E × •                      | <i>f</i> <sub>x</sub> 3001 |         | BERS DUES | REGULAR |
|    | A                              |                            | В       | С         | D       |
| 1  | 30010 · MEMBERS DUES REG       | GULAR                      | 37044   |           |         |
| 2  | 30011 · MEMBERS DUES LIF       | E                          | 2025    |           |         |
| 3  | 30035 · INITIATION FEE INC     | OME                        | 150     |           |         |
| 4  | 30117 · RENTS FROM LODG        | E-LUDOVINA                 | 18000   |           |         |
| 5  | 30118 · BINGO RENT INCOM       | ИE                         | 24000   |           |         |
| 6  | 30130 · INTEREST, BANKS        |                            | 25      |           |         |
| 7  | 30140 · BULLETIN ADS-UBI       |                            | 2000    |           |         |
| 8  | 30150 · MISC. CONTRIBUTIO      | ONS/REFUNDS                | 2000    |           |         |
|    | < → Budget                     | +                          |         |           |         |

### Budget 2018-19

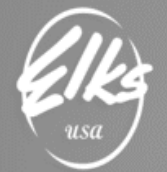

Now go to the Budget Template file and go to column/line B2 and paste "CTRL V" under LodgeGLAccount.

## Budget FY19

|   | А                                  | В                                       |
|---|------------------------------------|-----------------------------------------|
| 1 | LodgeNumber                        | LodgeGLAccount 🖓                        |
| 2 |                                    | 30100 · Membership Dues - Lodge portion |
| 3 |                                    | 30101 · Dues - Grand and State Portion  |
| 4 |                                    | 30102 · Initiation/Reinstatement Fees   |
| 5 |                                    | 30501 · RV Rental Income - Other        |
| 6 |                                    | 30502 · RV Rental Expenses              |
| 7 | 30502E · RV Expenses - Electricity |                                         |
| 8 |                                    | 30503 · Lodge Rental Income - Other     |

Next go back to the "Budget 2018-19" click on Column B with the budget amounts and click "CTRL C" (for copy).

#### Budget 2018-19

| ,        | AutoSave 💽 📙                                       | ] り・ペー <u>品</u> [                             | <u>}</u>                                                                                                    |                                                        |
|----------|----------------------------------------------------|-----------------------------------------------|----------------------------------------------------------------------------------------------------|--------------------------------------------------------|
| Fi       | ile <u>Home</u> Ins                                | sert Page Layout                              | Formula                                                                                                    | s Data                                                 |
| Pa<br>CI | Calibri<br>aste Calibri<br><b>B</b> I<br>ipboard S | - 11 - ↓<br><u>U</u> - ↓ <u>→</u> - ↓<br>Font | A^A<br>A^A<br>A A<br>A A<br>A A<br>A A<br>A A<br>A A<br>A A<br>A A<br>A A<br>A A<br>A A<br>A A<br>A A A<br>A A A A | E = _ dt<br>C = = E<br>E = E<br>P =   ≫ ~<br>Alignment |
| B1       | · · · ·                                            | $\times \sqrt{f_x}$ 3                         | 7044                                                                                                    |                                                        |
|          |                                                    | А                                             | В                                                                                                    | с                                                      |
| 1        | 30010 · MEMBERS D                                  | UES REGULAR                                   | 37044                                                                                                    |                                                        |
| 2        | 30011 · MEMBERS D                                  | UES LIFE                                      | 2025                                                                                                    |                                                        |
| 3        | 30035 · INITIATION                                 | FEE INCOME                                    | 150                                                                                                    |                                                        |
| 4        | 30117 · RENTS FROM                                 | /I LODGE-LUDOVINA                             | 18000                                                                                                    |                                                        |
| 5        | 30118 · BINGO RENT                                 | INCOME                                        | 24000                                                                                                    |                                                        |
| 6        | 30130 · INTEREST, B                                | ANKS                                          | 25                                                                                                    |                                                        |
| 7        | 30140 · BULLETIN AD                                | DS-UBI                                        | 2000                                                                                                    |                                                        |
| 8        | 30150 · MISC. CONT                                 | RIBUTIONS/REFUND                              | S 2000                                                                                                    |                                                        |
|          | < → Budge                                          | et (+)                                        |                                                                                                    |                                                        |

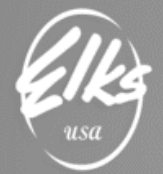

Now go to the Budget Template file and go to column/line E2 and paste "CTRL V" under Annual.

## Budget FY19

|   | А           | В                                       | С     | D         | E        |
|---|-------------|-----------------------------------------|-------|-----------|----------|
| 1 | LodgeNumber | LodgeGLAccount 🖵                        | FYE 💌 | Version 🔻 | Annual 💌 |
| 2 |             | 30100 · Membership Dues - Lodge portion |       |           | 33000    |
| 3 |             | 30101 · Dues - Grand and State Portion  |       |           | 10125    |
| 4 |             | 30102 · Initiation/Reinstatement Fees   |       |           | 1500     |
| 5 |             | 30501 · RV Rental Income - Other        |       |           | 15000    |
| 6 |             | 30502 · RV Rental Expenses              |       |           | -300     |
| 7 |             | 30502E · RV Expenses - Electricity      |       |           | -2400    |
| 8 |             | 30503 · Lodge Rental Income - Other     |       |           | 3000     |

The last step is to type in the values in the *LodgeNumber*, FYE and Version columns:

|   | А           | В                                       | с     | D         | E        |
|---|-------------|-----------------------------------------|-------|-----------|----------|
| 1 | LodgeNumber | LodgeGLAccount 🚽                        | FYE 💌 | Version 💌 | Annual 💌 |
| 2 | 2581        | 30100 · Membership Dues - Lodge portion | 2019  | Budget    | 33000    |
| 3 | 2581        | 30101 · Dues - Grand and State Portion  | 2019  | Budget    | 10125    |
| 4 | 2581        | 30102 · Initiation/Reinstatement Fees   | 2019  | Budget    | 1500     |
| 5 | 2581        | 30501 · RV Rental Income - Other        | 2019  | Budget    | 15000    |
| 6 | 2581        | 30502 · RV Rental Expenses              | 2019  | Budget    | -300     |
| 7 | 2581        | 30502E · RV Expenses - Electricity      | 2019  | Budget    | -2400    |
|   |             |                                         |       |           |          |

COLUMN A:

- Type your **Lodge Number** in cell A2 and copy it down to the last row with GL Account Values.
  - If your Lodge number starts with a zero, please type **apostrophe**, followed by the **lodge number**

| _ | ~           |
|---|-------------|
| 1 | LodgeNumber |
| 2 | '0001       |

COLUMN C:

If your report range was FY2018-2019, Fiscal Year End (FYE) values will be 2019. Copy it down to the last row with GL Account Values. This date must be the ending year, so for the current Fiscal Year End FY2019-2020, Fiscal Year End (FYE) values will be 2020.

COLUMN D:

- At this point, Version column will always have word "Budget"
  - In the future we will implement logic to allow for multiple budget version.

Once the header values are correct, all rows have correct values, **SAVE** the file as **Budget FY19**, and send it to <u>adaptive@elks.cloud</u>.

Make sure to include word **BUDGET** in the subject line on the email, otherwise the file will be rejected.

When sending the file to <u>adaptive@elks.cloud</u> the subject line needs to have:

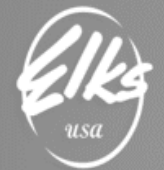

YOUR LODGE NAME WITH THE NUMBER: BUDGET FY 19 (i.e. Lodge 0001-BUDGET FY 19).

You will receive an email once that information has been successfully processed.

When submitted if there is a problem, they will email you telling you what the problem is and you will then correct and resubmit.

Once the final BUDGET file has successfully been processed with M & M email the confirmation showing it was completed to me. Should you need further help or have questions please email: CHEAAcctg@yahoo.com.

From Debra Mello CHEA FRS Coordinator CHEAAcctg@yahoo.com 530-219-0030